# 虹科 Baby-LIN-MB-II

入门指南

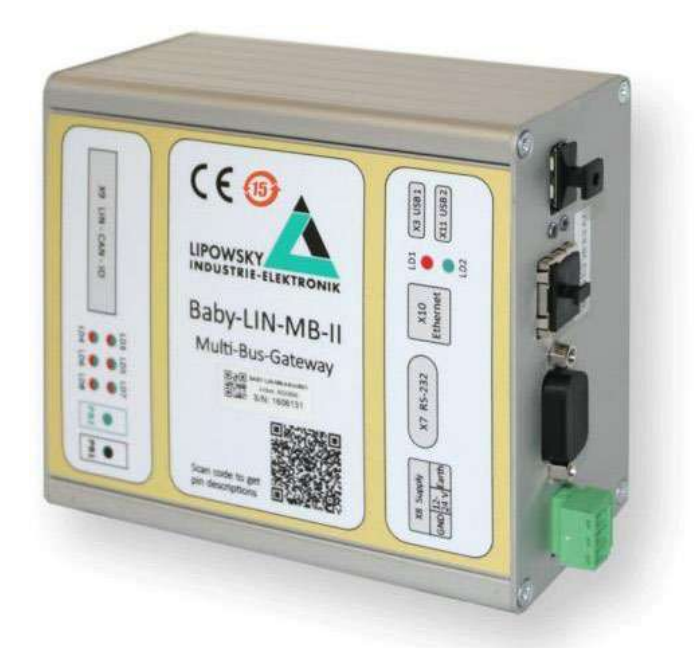

# 1. 参数列表

| ASC      | 美国信息交换标准代码                                          |
|----------|-----------------------------------------------------|
| CAN      | 控制器局域网                                              |
| CD       | 光盘                                                  |
| DBC      | CAN 数据库                                             |
| DLL      | 动态链接库                                               |
| EOL      | 行结束                                                 |
| LDF      | LIN 描述文件                                            |
| LIN      | 局域互联网络                                              |
| LINWorks | 应用软件套件配置Baby-LIN设备                                  |
| PC       | 个人电脑                                                |
| SDF      | 会话描述文件                                              |
| SO       | 共享对象。这是一个 <b>VV</b> indows-DLL的Linux变种。它可以用于在自定义应用程 |
| USB      | 通用串行总线                                              |
| VDC      | 直流电压。这是直流电压值的单位.                                    |

# 建议:

本指南是为新 Baby-LIN-MB-II 用户设计的。如果您已经有了 Baby-LIN 产品的经验, 或者您是一个高级的 LIN 或 CAN 总线用户, 那么这个指南可能不适合您。本指南假设您使 用的是 Microsoft Windows 操作系统。如果您使用 Linux 操作系统请与我们联系以获得您 的发行版的软件:"联系我们"。

# 2. 概述

这个入门指南将向您展示如何设置 Baby-LIN-II 来与 LIN 或 CAN 总线连接或监视。只需遵循接下来的步骤。

# 3. 安装

在开始使用 Baby-LIN-MB-II 之前,您必须安装 LINWorks 软件的几个组件。如果您还没有下载 LINWorks 软件,请从我们的客户门户下载。

建议:请看章节:"下载"

这个入门指南需要以下组件:

- Session Configurator
- Baby-LIN-MB-Tool

# 4. 创建SDF文件

首先,我们要创建一个 SDF 文件。这个文件包含 Baby-LIN-MB-II 模拟或监测 LIN 或 CAN总线上的节点所需要的所有信息。在那里,启动会话配置器并单击正确的图标,以创建一 个新的SDF 文件。添加 LDF 或 DBC 文件,并单击Import。要导入 DBC 文件,还需要选 择要导入的节点、帧和信号。

| 🔏 SessionConf 2.11.17                             | Create new SDF from files |
|---------------------------------------------------|---------------------------|
| <u>Eile E</u> dit <u>V</u> iew Tools <u>H</u> elp | Import files:             |
| 🗎 🖹 🖄 🔅 🖒                                         | R:/DiagPure.ldf           |
|                                                   | F Import Close            |

在左边的导航菜单中选择 Emulation。在这里,您可以选择您想要被 Baby-LIN-MB-II 模拟的哪个节点。如果您只想监测 LIN 或 CAN 总线,那么什么都不要选。

| SessionConf 2.11.17 - [Untitled*]                                                                                                    |                                                              | 10                        |         | SessionConf 2.11.17 - [Untitled"]                                                                                                    |                                                                                                    |                    |
|----------------------------------------------------------------------------------------------------|--------------------------------------------------------------|---------------------------|---------|----------------------------------------------------------------------------------------------------|----------------------------------------------------------------------------------------------------|--------------------|
| 🗴 Eile Edit Yjew Tools Help                                                                                                    | D-                                                           |                           | X       | 🔏 Ella Edit View Tools Help                                                                                                    |                                                                                                    |                    |
| 🖆 🖹 🖹 🖄 🖑 🛆                                                                                                    |                                                              |                           |         | 🛍 🖄 📚 🤌 🤄 🛆                                                                                                    |                                                                                                    |                    |
| [SDF Version 1 +                                                                                                    | Name Gr                                                      | te - Set uputed hits to 1 | Comment | SDF Verson 3 *                                                                                                    | Name State                                                                                                    | Cycle tir *        |
| 14Di Daghre 🔹                                                                                                    | master [master] Off     Masterfleg     Off     Slave     Off |                           |         | (1-C44: test •                                                                                                    | Vector_30X Off<br># 27 Wischermodul Emul<br>m17 fr_Wischermochi [11hit] Off                                                                                                    | sted               |
| SDF Properties     Emulation     Signaturactions     Virtual signals     SimpleMinia     Macrosi     Macrosi     Macrosilection     + Exotit |                                                              |                           |         | SDP Properties     Involution     Synthections     Virtual signals     Merrors     Merrors     Merrors     Merrors     Count     Sont | Instructional function     Instruction     Instructin     Instructin     Instructin     I | +<br>1<br>5000 (0) |
| Device-specific options                                                                                                    |                                                              |                           | e x     | Device-specific options                                                                                                    |                                                                                                    | 5                  |
| Context.                                                                                                    | Message                                                      |                           |         | Context                                                                                                    | Message                                                                                                    | ĥ                  |
| 2 🥥 default initialized SessionConfHelp                                                                                                    | er                                                           |                           | -       | 2 Q default initialized SessionConfF                                                                                                  | felper                                                                                                    |                    |

#### LIN总线仿真

#### CAN总线仿真

#### <u>注意:</u>

对于 CAN 总线仿真,不仅需要选择想要仿真的节点,还需要选择在总线上通过节点进行传输 的帧。如果选择了节点,但是没有帧,将不会从该节点看到总线上的任何数据。

# 5. SDF文件传输

要将 SDF 文件传输给 Baby-LIN-MB-II, 需要一个 FAT 格式的 USB 存储设备。请创建以下文件夹结构:

# USBDevice:\BL-MB-01\database

现在将新创建的 SDF 文件复制到这个文件夹中。从您的个人电脑中删除 USB 存储设备,并 将它插入 Baby-LIN-MB-II 的 USB 主机接口。现在按一下 Baby-LIN-MB-II 上的绿色按 钮,开始将 SDF 文件复制到设备上。在复制操作过程中,绿色 LED 闪烁。复制成功完成 后,绿色 LED 将常亮。如果出现错误,红色 LED 将开启。然后可以删除 USB 存储设备。

# 6. 连接

请建立下列连接:

1、将 Baby-LIN-MB-II 连接到 LIN 或 CAN 总线上

# 警告:

请保持LIN 总线电压在以下范围: 8-26VDC

否则, Baby-LIN-MB-II 可能会受损。

建议: 确保所有其他节点都已连接并正常运行

2、使用下列的连接方式将 BABY-LIN-MB-II 连接到您的个人电脑上:

- 使用以太网端口的网络连接
- 使用 RS-232 端口的串行连接

# 7. 开始总线通信

打开 Baby-LIN-MB-Tool 并选择"Communicate with a device and execute test scripts"。 如果您通过以太网连接了 Baby-LIN-MB-II,您可以使用"Search devices in local network and edit network configuration"来检查设备的 IP。

| Search davings in local network | Communicate with a device | Start LIDP server to test the | 1                |
|---------------------------------|---------------------------|-------------------------------|------------------|
| and edit network configuration  | and execute test scripts  | "UDP Push Logger" plugin      | Show info dialog |

在顶部设置连接细节。根据您所使用的连接类型选择 RS-232 的"Serial port"选项卡或以太网

连接的"Network"选项卡。

| Serial port | Network Confi | guration |            |   |             |      |   |              |
|-------------|---------------|----------|------------|---|-------------|------|---|--------------|
| COM Port:   | COM1          |          | Data bits: | 8 | Parity:     | None | • | DTR enabled: |
| Baud rate:  | 9600          |          | Stop bits: | 1 | + Handshake | None | • | RTS enabled: |

Serial port Network Configuration

IP address: 192.168.129.166

TCP port: 10002

您可以使用一个简单的测试脚本来控制 Baby-LIN-MB-II, 如下:

| LIN version                 | LIN/CAN version                |
|-----------------------------|--------------------------------|
| compatible with BabyLIN-MB  | not compatible with BabyLIN-MB |
|                             |                                |
| C:Version                   | C:Version                      |
|                             |                                |
| C:LoadSdf 0 Test.sdf        | C:LoadSdf 0 Test.sdf           |
| C:LinStart 0                | C:Start 0                      |
| C:LinRdSignal 0 !TestSignal | C:RdSignal                     |
| P:-1                        | 0 !TestSignalP:-1              |
| C:LinStop 0                 | C:Stop 0                       |
|                             |                                |

建议:例子中的 SDF 文件名是"Test.SDF",查询的信号名是"TestSignal",更改这些名称以适

应 SDF和 LDF 文件。

将这些 line 保存在文本文档中,并单击"Add files"按钮将其装入Baby-LIN-MB-Tool 中。

| ID    | Status      | Error | Error Code | Start time | Stop time | File name                      | Fie path                    | L | Add files           |
|-------|-------------|-------|------------|------------|-----------|--------------------------------|-----------------------------|---|---------------------|
|       | Not started |       |            | _          |           | TestFile-RG-01-OK - Kopie2.TXT | S:\Redesign-Baby-LIN-MB-II\ | T | Addities            |
|       |             |       |            |            |           |                                |                             | - | Remove files        |
|       |             |       |            |            |           |                                |                             | 8 | Remove al files     |
|       |             |       |            | m          |           |                                |                             |   | Edit selected files |
| N out | puts Common | 3     |            |            |           |                                | *                           |   | Start               |
|       |             |       |            |            |           |                                |                             |   | Stop                |
|       |             |       |            |            |           |                                |                             | ٥ | Clear all outputs   |
|       |             |       |            |            |           |                                |                             |   | Firmware version:   |

单击 "Start"按钮,开始仿真/监测。

现在您将看到 ASCII 协议输出和所选信号的实时变化。

Baby-LIN-MB-II 不是 Lipowsky Industrie-Elektronik GmbH 公司唯一的 LIN 和 CAN 总 线设备。

点击查看我们的其他产品: https://www.intelnect.com/products/linbus/

# 8. 更新

## 8.1 更新须知

Baby-LIN-MB-II 的功能和特性由安装的固件及 LINWorks 和 Baby-LIN-DII 的使用版本定义。

随着我们永久地致力于产品改进,软件和固件会定期更新。这些更新可以提供新的特性并解决 我们内部测试发现或早期版本客户报告的问题。

所有固件更新都是在某种程度上完成的,更新的Baby-LIN-MB-II 将继续与已安装的旧 LINWorks 安装进行互操作。因此更新 Baby-LIN 固件并不意味着必须同时更新LINWorks 安装。

## 因此,我们强烈建议随时更新您的Baby-LIN-MB-II 到最新的可用固件版本。

如果新的更新可用,我们还建议更新您的LINWorks 软件和 Baby-LIN-DII。由于 Session Configurator 的新版本可能会向 SDF 格式引入新特性,因此较旧的固件、Simple Menu 或 者 Baby-LIN-DII 版本是不兼容的。因此,您还是应该更新它们。

如果您更新 LINWorks, 强烈建议将您的 Baby-LIN-II 的固件更新到最新版本以及分布式使用的 Baby-LIN-DII 版本。

因此,使用旧的 LINWorks 版本的唯一原因应该是,您使用的是一个带有过时固件版本的 Baby-LIN-MB-II,无论您出于什么原因都无法升级。

7

建议将Baby-LIN 驱动程序更新为最新版本。

# 8.2 下载

我们的软件、固件和文档的最新版本在客户端门户中可用: portal.lipowsky.de

您可以找到这样的下载:

- ➢ 软件, 尤其是 LINWorks 套件
- ▶ Baby-LIN-MB-II 设备固件
- > 手册和数据表
- ▶ 创建自定义应用程序的说明和示例

在您下载任何东西之前,您必须先在我们的客户门户中注册。同时选择您正在使用的产品。您 的账户被激活后,您会收到一封电子邮件。这可能需要几个小时。

收到激活电子邮件之后,便可以登录。在登录屏幕中,还可以选择首选语言。登陆后,你将可 以下载所有相关的文件。

| Login             | Registration                                                                                                    |                                                                                                    | Login             | Login                                                                                                    |  |  |
|-------------------|----------------------------------------------------------------------------------------------------|----------------------------------------------------------------------------------------------------|-------------------|----------------------------------------------------------------------------------------------------|--|--|
| Registration      | Registration                                                                                                    |                                                                                                    | Registration      |                                                                                                    |  |  |
| Imprint           |                                                                                                    |                                                                                                    | Registration      | Welcome to the Customerportal of Lipowsky                                                                                                    |  |  |
| aniprior.         | You are interested in Software Down                                                                                                    | loads and further information?                                                                                                    | Contact           |                                                                                                    |  |  |
| Salart languaga / | Please fill out our registration form to                                                                                                    | become a user of our portal.                                                                                                    | Imprint           | 1                                                                                                    |  |  |
| Sprache wählen    | Companyinfo                                                                                                    |                                                                                                    |                   | and the second second se |  |  |
| English           |                                                                                                    | land and the second second sec |                   | Username "                                                                                                    |  |  |
| change/andern     | Company #                                                                                                    | Fax                                                                                                    | Select language / |                                                                                                    |  |  |
|                   |                                                                                                    |                                                                                                    | Sprache wählen    |                                                                                                    |  |  |
|                   | Street *                                                                                                    | Email *                                                                                                    | English 💌         | Password *                                                                                                    |  |  |
|                   |                                                                                                    |                                                                                                    | change/ändern     |                                                                                                    |  |  |
|                   | ZIP *                                                                                                    | Username (3-20 characters) *                                                                                                    | usangerandern     | Login                                                                                                    |  |  |
|                   |                                                                                                    | -                                                                                                    |                   |                                                                                                    |  |  |
|                   | City *                                                                                                    | Password (min. 6 characters) *                                                                                                    |                   |                                                                                                    |  |  |
|                   |                                                                                                    | 1                                                                                                    |                   | not yet registered? register here                                                                                                    |  |  |
|                   | Phone                                                                                                    | Passwordcheck                                                                                                    |                   |                                                                                                    |  |  |
|                   | German                                                                                                    |                                                                                                    |                   |                                                                                                    |  |  |
|                   | Default-language                                                                                                    |                                                                                                    |                   |                                                                                                    |  |  |
|                   |                                                                                                    |                                                                                                    |                   |                                                                                                    |  |  |
|                   | Contact                                                                                                    | Groups                                                                                                    |                   |                                                                                                    |  |  |
|                   | Mr. Sakutation                                                                                                    | Distributors III                                                                                                    |                   |                                                                                                    |  |  |
|                   |                                                                                                    | HARE DON                                                                                                    |                   |                                                                                                    |  |  |
|                   |                                                                                                    | Posce Users -                                                                                                    |                   |                                                                                                    |  |  |
|                   | Name *                                                                                                    | Groups *                                                                                                    |                   |                                                                                                    |  |  |
|                   |                                                                                                    | (Notice: You are customer of one of our                                                                                                    |                   |                                                                                                    |  |  |
|                   | Gename *                                                                                                    | products or sales prospect? Please choo<br>the calculated accurate to dot person to                                                                                                    | se                |                                                                                                    |  |  |
|                   | in the second second seco | downloads and further information!)                                                                                                    |                   |                                                                                                    |  |  |
|                   | Register                                                                                                    |                                                                                                    |                   |                                                                                                    |  |  |

当新版本可用时,注册后你也将自动通过电子邮件通知。

# 8.3 安装

LinWorks 套件提供了一个方便的安装应用程序。如果您已经安装了旧版本,您可以简单地安装更新版本。安装应用程序将负责覆盖所需的文件。简单地遵循这些步骤:

- ➤ 开始"Setup.exe"
- ▶ 选择要安装的组件
- ▶ 按照说明

<mark>注意:</mark>

请停止所有正在运行的 LINWorks 应用程序,并在开始前断开所有的 Baby-LIN 设备。

# 提示:

如果您已经使用了版本的 Session Configurator 和 V1.x.x 版本的 Simple Menu,新版本将 与旧版本并行安装。因此,必须使用新的快捷方式来启动新版本。

# 8.4 检查版本

如果您想检查当前版本的 Baby-LIN-MB-II 固件或 LINWorks 组件,下面的表说明了它是如

何完成的:

|                                         | 检查版本信息                          |
|-----------------------------------------|---------------------------------|
| Baby-LI <b>N-M</b> B-∥                  | 有两种可能性:                         |
|                                         | 调用ASCI命令协议的"version"命令,返回值是固件版本 |
| LINWorks<br>• SimpleMenu                |                                 |
| <ul> <li>SessionConfigurator</li> </ul> | 选择"Help/About",信息对话框会显示出软件版本    |
| • LDFEdit                               |                                 |

| Baby-LI <b>N-D</b> ∥ | 调用BLC_getVersionString(),版本会作为字串符返回    |
|----------------------|----------------------------------------|
| Bαby-LIN-D⊪NET       | 调用 Get VV rapper Version(), 版本会作为字符串返回 |

# 虹科云课堂

HongKe Online Acadamy

2020年2月21日,虹科云课堂首次与大家见面,带来的第一节《CAN总线基础之物理层篇》 课程,就得到了各位工程师朋友们的热情支持与参与,当晚观看人数4900+。我们非常感恩, 愿不负支持与鼓励,致力将虹科云课堂打造成干货知识共享平台。

目前虹科云课堂的全部课程已经超过 200 节,如下表格是我们汽车相关的部分课程列表, 大家通过微信扫描二维码关注公众号,点击免费课程直接进入观看,全部免费。

#### 汽车以太网课程

智能网联下车载以太网的解决方案 SOME/IP协议介绍 基于CanEasy浅谈XCP TSN/AVB 基于信用点的整形

#### TSN技术课程

基于TSN的汽车实时数据传输网络解决方案 TSN时间敏感型网络技术综述 以太网流量模型和仿真 基于TSN的智能驾驶汽车E/E架构设计案例分享 IEEE 802.1AS 时间同步机制 TSN技术如何提高下一代汽车以太网的服务质量?

#### CAN、CAN FD、CAN XL总线课程

CAN总线基础之物理层篇 CAN数据链路层详解篇 CAN FD协议基础 CAN总线一致性测试基本方法 CAN测试软件(PCAN-Explorer6)基本使用方法 CAN测试软件(PCAN-Explorer6)高级功能使用 浅谈CAN总线的最新发展:CAN FD与CAN XL CAN线的各种故障模式波形分析

#### LIN总线相关课程

汽车LIN总线基本协议概述 汽车LIN总线诊断及节点配置规范 LIN总线一致性测试基本方法 LIN自动化测试软件(LINWorks)基本使用方法 LIN自动化测试软件(LINWorks)高级功能使用 基于CANLIN总线的汽车零部件测试方案

#### CAN高级应用课程

UDS诊断基础 UDS诊断及ISO27145 基于UDS的ECU刷写 基于PCAN的二次开发方法 CCP标定技术 J1939及国六排放 OBD诊断及应用(GB3847) BMS电池组仿真测试方案 总线开发的流程及注意事项 车用总线深入解析

#### 汽车测修诊断相关课程

汽车维修诊断大师系列-如何选择示波器 汽车维修诊断大师系列-巧用示波器 汽车维修诊断-振动异响(NVH)诊断方案

#### 工业通讯协议基础课程

PROFINET协议基础知识 初识EtherCAT协议 初识CANopen协议 EtherNet/IP协议基础知识 IO-Link:工业物联网的现场基础 新兴工业级无线技术IO-Link Wireless

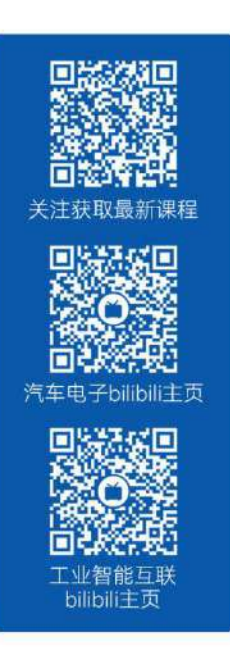

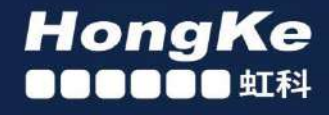

# 智能通讯领域专业的 资源整合及技术服务落地供应商

# 关于虹科

虹科电子科技有限公司(前身是宏科)成立于1995年,总部位于中国南方经济和文化中心-广州;还在上海、北京、 成都、西安、苏州、台湾、香港,韩国和日本设有分公司。

我们是一家高新技术公司,是广东省特批的两高四新、三个一批、专精特新和瞪羚企业,并与全球顶尖公司有多领域 的深度技术合作,业务包括工业自动化和数字化、汽车研发测试、自动驾驶等领域: 医药和风电行业等的环境监测; 半导体、轨道交通、航空航天等测试测量方案。

虹科工程师团队致力于为行业客户提供创新产品和解决方案,全力帮助客户成功。

#### 智能互联事业部

虹科是一家在通讯领域,尤其是汽车电子和智能自动化领域拥有超过15年经验的高科技公司,致力于为客户提供全方位的一站式智能互联解决方案。多年来,我们与全球行业专家深度合作,成为了行业内领先的通讯技术服务商。我们 提供全面的软硬件解决方案,包括【CAN/CAN FD、LIN、车载以太网、TSN、IO-Link/IO-Link wireless、OPC UA、 CANopen、PROFINET、EtherNet/IP、EtherCAT】等各类通讯协议的解决方案、测试方案、培训和开发服务等。

我们以满足客户需求为导向,以技术能力为基础,为国内外企业提供最适合的产品和最满意的服务。目前我们服务的客户已经超过 5000 家,我们自主研发的 EOL 测试系统、CCP/XCP 标定和 UDS 诊断服务开发服务以及 TSN 网络验证测试系统等也已经在业内完成超过 1000 次安装和测试。我们的方案覆盖了各行业知名企业,得到了包括蔚来,比亚迪, 长城,联影,东芝三菱,安川等多个用户的一致好评。

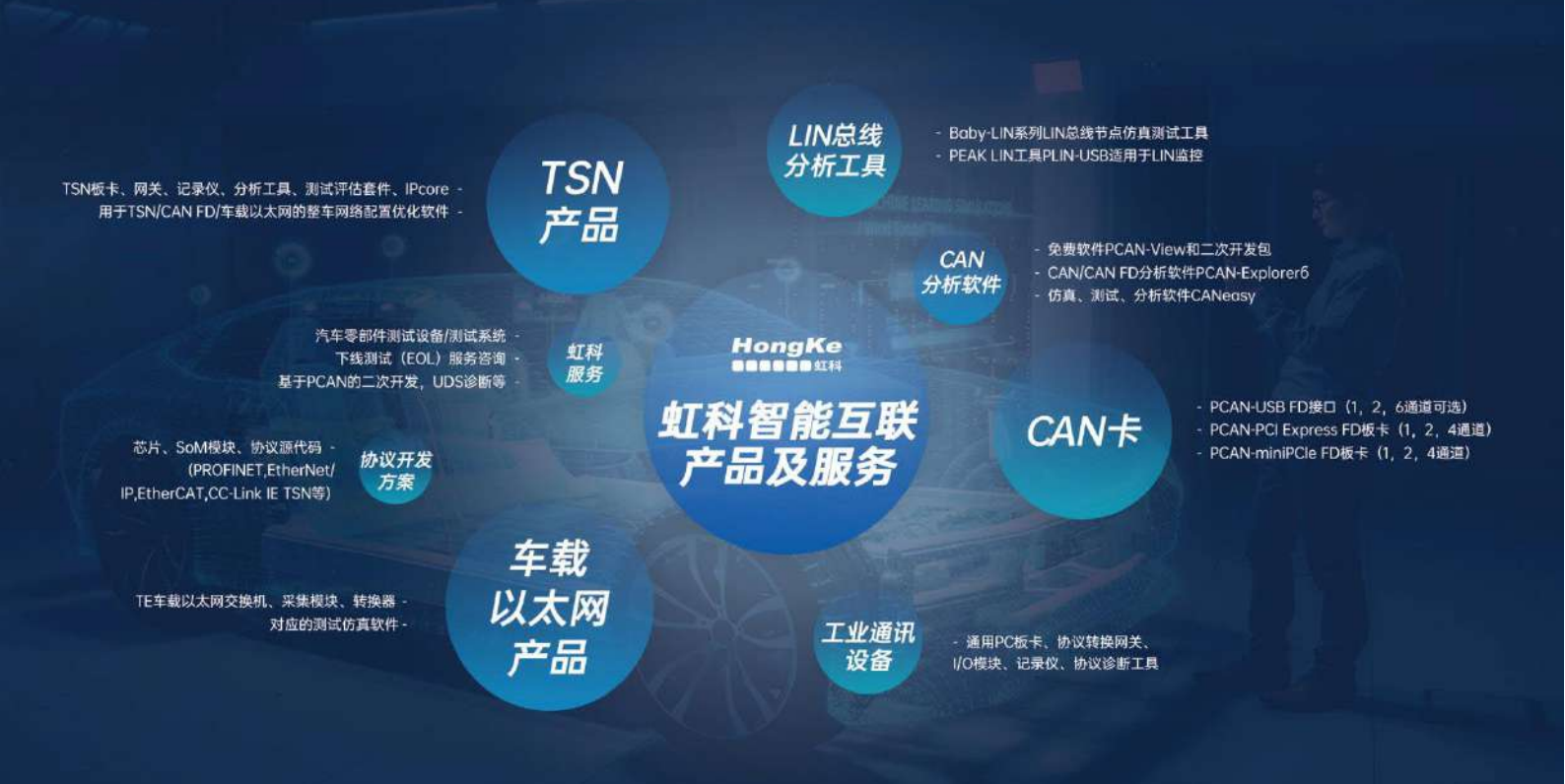

## 华东区(上海)销售 高印祺

电话/微信: 136 6024 4187 邮箱: gao.yinqi@intelnect.com

#### 华东区(非上海)销售 林燕芬

电话/微信: 135 1276 7172 邮箱: lin.yanfen@intelnect.com

#### 华南区销售 董欢

电话/微信: 189 2224 3009 dong.huan@intelnect.com 邮箱:

## 华北区销售 张瑞婕

电话/微信: 181 3875 8797 邮箱: zhang.ruijie@intelnect.com

# 协议开发方案 (全国) 郭泽明

电话/微信: 189 2224 2268 邮箱: guo.zeming@intelnect.com

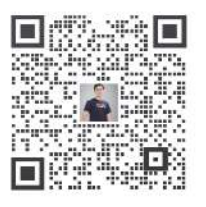

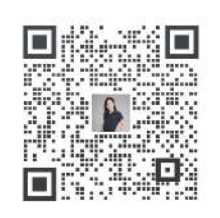

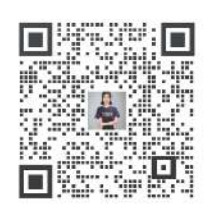

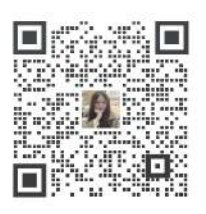

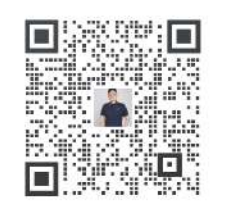

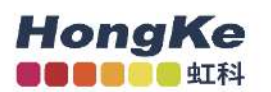

# 虹科电子科技有限公司

www.intelnect.com info@intelnect.com

广州市黄埔区开泰大道30号佳都PCI科技园6号楼

T (+86)400-999-3848

各分部:广州 | 成都 | 上海 | 苏州 | 西安 | 北京|台湾|香港|日本|韩国

版本: V1.0-22/11/14

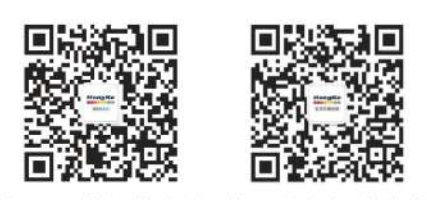

获取工业行业资料 获取汽车行业资料